# ქართველოლოგიის საზაფხულო სკოლის გრანტები

# 2011 წლის კონკურსი

ელექტრონული რეგისტრაციის დაწყებამდე, გთხოვთ, გულდასმით გაეცნოთ კონკურსის პირობებსა და წინამდებარე ინსტრუქციას.

# პროექტის ელექტრონული რეგისტრაციის ინსტრუქცია

# ზოგადი ინფორმაცია

საგრანტო კონკურსში მონაწილეობის მისაღებად თავდაპირველად მეცნიერმა შოთა რუსთაველის ეროვნული სამეცნიერო ფონდის ვებგვერდზე - <u>www.rustaveli.org.ge</u> - უნდა შეავსოს პირადი ანკეტა, ამის შემდეგ იქვე ატვირთოს საგრანტო პროექტი.

მეცნიერის რეგისტრაცია ფონდის ბაზაში მხოლოდ ერთხელ არის საჭირო. რეგისტრაციის შემდეგ თქვენ გექნებათ ფონდის ბაზაში პირადი ანკეტა და შეგეძლებათ მონაწილეობა მიიღოთ ფონდის სხვადასხვა კონკურსში.

ყოველ ახალ კონკურსში მონაწილეობისათვის ისარგებლეთ ფუნქციით "პროექტის დამატება". საჭიროების შემთხვევაში, შეგიძლიათ, განაახლოთ თქვენი პირადი ანკეტა, კონკრეტული კონკურსისათვის პირადი ანკეტიდან გამოიყენოთ სათანადო ინფორმაცია, დაამატოთ ახალი პუბლიკაციების, პროექტების, კონფერენციების ჩამონათვალი და ა.შ.

თუ უკვე დარეგისტრირებული ხართ, გაიარეთ ავტორიზაცია (ელფოსტისა და პაროლის მითითებით), შედით თქვენ ანგარიშზე და ატვირთეთ ახალი საგრანტო პროექტი. საგრანტო პროექტს არეგისტრირებს პროექტის სამეცნიერო ხელმძღვანელი.

ავტორიზაციის გავლის შემდეგ დააჭირეთ ღილაკს "პროექტის დამატება". ეკრანზე გამოჩნდება მოცემული დროისათვის ფონდში მიმდინარე საგრანტო კონკურსების ნუსხა.

| ჩემი პროექტები   | ანკეტის ნახეა   | პროექტის დამატება | პაროლის შეცელა                | გახელა          |  |
|------------------|-----------------|-------------------|-------------------------------|-----------------|--|
| აირჩიეთ კონკურ   | რსის ტიპი       |                   |                               |                 |  |
| ინდივიდუალური სა | მოგზაურო გრანტე | àn >>             |                               |                 |  |
| ქართველოლოგიის ს | აზაფხელო სკოლა  | 2011 >>           |                               |                 |  |
|                  |                 |                   |                               |                 |  |
|                  |                 | Copyright         | C 2010 rustavelLorg-ge All ri | ights reserved. |  |

აირჩიეთ "ქართველოლოგიის საზაფხულო სკოლა 2011" და დაიწყეთ თქვენი საგრანტო პროექტის დარეგისტრირება.

პროექტის ატვირთვისას ეკრანზე მოცემულ გრაფებში თქვენ მოგიხდებათ ინფორმაციის შეყვანა როგორც ქართულ, ასევე ინგლისურ ენაზე. კლავიატურის გადართვა შეგიძლიათ როგორც თქვენსავე კომპიუტერში, ასევე ელექტრონული წარდგენის სისტემაში ყველა ნაბიჯზე განთავსებული ღილაკის "ქართული კლავიატურის ჩართვა/გამორთვა" საშუალებით.

ელექტრონული წარდგენის სისტემაში ყველა ნაბიჯზე შეტანილი ინფორმაცია შეინახეთ "დამახსოვრება/გაგრძელების" ღილაკის გამოყენებით.

ვარსკვლავით მონიშნული ველების შევსება სავალდებულოა, წინააღმდეგ შემთხვევაში, ელექტრონული ბაზა მომდევნო ნაბიჯზე გადასვლის საშუალებას არ მოგცემთ.

# ნაბიჯი 1. ინფორმაცია პროექტის შესახებ.

- 1.1. შეიყვანეთ საზაფხულო სკოლის სახელწოდება ქართულად და ინგლისურად.
- 1.2. მიიყვანეთ კურსორი ისართან და აირჩიეთ საზაფხულო სკოლის ჩატარების თარიღები. საზაფხულო სკოლის ჩატარების თარიღების მოსანიშნად დააჭირეთ ლურჯ სამკუთხედს, გამოჩნდება კალენდარი, სადაც უნდა მონიშნოთ თვე, წელი და რიცხვი. თარიღის მონიშვნის შემდეგ კალენდარი გაქრება და სათანადო ველში გამოჩნდება თქვენ მიერ შერჩეული თარიღი.

|                                                                                                    | OTA RI                                 | ധനാദായസം<br>USTAVELI N                                              | ണ്നാടായറ പാരാദം<br>ATIONAL SCIENCE | FOUND    | 2(H)5(Q))<br>ATTION |                  |
|----------------------------------------------------------------------------------------------------|----------------------------------------|---------------------------------------------------------------------|------------------------------------|----------|---------------------|------------------|
|                                                                                                    |                                        |                                                                     |                                    | -        | - Ner               | -                |
| ۲                                                                                                    | მთავარი                                | ფონდის შესახებ                                                      | კონკურსები და პროგრამები           | შეფასება | მინიტირინგი         | ჩვენი გრანტიორებ |
|                                                                                                    | 15 108/05                              | 10 10 feet                                                          |                                    |          |                     |                  |
| აბიდი 1 2 3 4 5<br>ინფორმაცია პროცქტის შეს<br>პროვლი კლიატერის ჩარი<br>საზეფხელი სკოლის •<br>საზეფრილეს პროვლიცი<br>საზეფრილეს პროვლიცი                       | 6 7 8<br>ახებ<br>ვა/გამორთ             | 8 9 10<br>42                                                        |                                    |          |                     |                  |
| აბოდი 1 2 3 4 5<br>ინფორმაცია პროვქტის შეს<br>ჭრთელი კლავიატერის ჩარი<br>საზავხელი სკოლის *<br>საზავხელი სკოლის *<br>საზავნელი სკოლის *<br>საზავნელი სკოლის * | 6 7 8<br>ახებ<br>ფა/ <del>გამორთ</del> | 8 9 10<br>32                                                        |                                    |          |                     |                  |
| >>>>>>>>>>>>>>>>>>>>>>>>>>>>>>>>>>>                                                                                                    | 6 7 8<br>ახებ<br>ვა/გამორთ<br>დ<br>დ   | 8 9 10<br>732<br>132<br>132<br>132<br>132<br>132<br>132<br>132<br>1 | Y 5<br>50 80 - 2                   |          |                     |                  |

### ნაბიჯი 2. სამეცნიერო კვლევის მიმართულება

2.1. ვინაიდან ქართველოლოგიის საზაფხულო სკოლის განაცხადს ავსებთ, ამ ველში ავტომატურად არის მონიშნული "ქართველოლოგია". ქვემიმართულების არჩევა შესაძლებელია, მაგრამ სავალდებულო არ არის.

| 50-0-1-1-0-0-0-0-0-0-0-0-0-0-0-0-0-0-0-0 |                 |   |  |
|------------------------------------------|-----------------|---|--|
| თული კლავიატურის ჩა                      | რთვა/გამორთვა   |   |  |
| კვლევის მიპართულება 1*                   | 1 ქართველოლოგია | × |  |
| ლევის ქვეშიმართტლება 1                   |                 | 2 |  |
| კვლევის მიმართელება 2                    |                 | × |  |
| ლევის ჭვემიმართულება 2                   |                 | ~ |  |
| კვლევის მიმართელება 3                    | *****           | × |  |
| ელევის ქვემიმართულება 3                  | 10000           | × |  |

## ნაბიჯი 3. პროექტის წარმდგენი

3.1. მონიშნეთ, სააპლიკაციო განაცხადი იურიდიული პირის მიერ არის შემოტანილი თუ ფიზიკური პირის მიერ. ფიზიკური პირის შემთხვევაში, ივსება მხოლოდ ინფორმაცია სხვა კონკურსში იგივე პროექტის მონაწილეობის შესახებ.

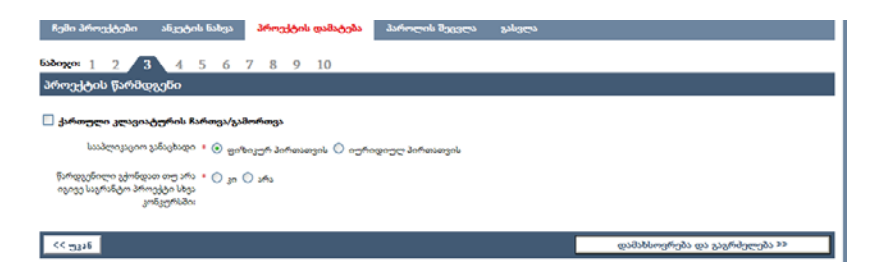

- 3.2. თუ განაცხადი იურიდიული პირის სახელით შემოგაქვთ, მონიშნეთ და გაჩნდება ახალი გრაფები. მიიტანეთ "მაუსი" გრაფასთან "წამყვანი ორგანიზაცია", აირჩიეთ თქვენი ორგანიზაცია მოცემული სიიდან. თუკი თქვენი ორგანიზაცია მოცემულ სიაში არ არის, თავად ჩაბეჭდეთ.
- 3.3. თუკი ორგანიზაციას მოცემული სიიდან აირჩევთ, წამყვანი ორგანიზაციის შესახებ დეტალური ინფორმაცია აღარ უნდა შეავსოთ – ეს მონაცემები საინფორმაციო ბაზიდან განთავსდება. თუ ორგანიზაციის დასახელებას თავად აკრეფთ, შესაბამისად, მომდევნო გრაფებიც თავად უნდა შეავსოთ.

| ] <del>ქართულ</del> ი კლავიატ <del>უ</del> რის ჩა            | რთვა/გამორთვა                                                                                                    |   |
|--------------------------------------------------------------|----------------------------------------------------------------------------------------------------|---|
| სააპლიკაციო განაცხადი                                        | * 🔿 ფიზიკურ პირთათვის 💿 იურიდიულ პირთათვის                                                                                  |   |
| ორვანიზაცია                                                  |                                                                                                    | - |
|                                                              |                                                                                                    | 7 |
| ინფორმაცია ორგანიზაცი                                        | არწოლდ ჩიქობავას სახელობის ენათმეცნიერების ინსტიტუტი                                                                        |   |
| საიდენტიფიკაციო Nt                                           | სსიპ საქართველოს მეცნიერებათა ეროვნული აკადემია                                                                             |   |
|                                                              | სსიპ - საქართველოს ეროვნული მუზეუმი                                                                                         |   |
| ირვანიზაციის<br>სამართომერიიი სასახოსი                       | გ.ჩუბინაშვილის სახელობის ქართული ხელოვნების ისტორიისა და ძე<br>სსიპ ივანე ასვახიშვილის სახელობის დბილისის სახელშწიფო ონივერ |   |
|                                                              | სსიპ თბილისის სახელმწიფო სამედიცინო უნივერსიტეტი                                                                            |   |
| სახელწოდება ქართულად                                         | სსიპ ილიას სახელმწიფო უნივერსიტეტი<br>სსიპ აა აი წირითლის სახილმწიფო უნივირსი.ხი.ხი                                         |   |
| ໄປໂດຍຫລືອອກດີໃນ ດົດອາດໄປຫລົບດາ                               | სსიპ შოთა რუსთაველის სახელმწიფო უნივერსიტეტი                                                                                |   |
| and the state of the contract of the set                     | საქართველოს აგრარული უნივერსიტეტი                                                                                           |   |
| ორჯანიზაციის ხელმძღვანელის                                   | Max.                                                                                                    |   |
| საკონტაქტო ინფორმაცია                                        |                                                                                                    |   |
|                                                              |                                                                                                    | 7 |
| ქალაქი                                                       |                                                                                                    |   |
| ქალაქი<br>მისამართი                                          |                                                                                                    |   |
| ქალაჭი<br>მისამართი                                          |                                                                                                    | ] |
| ქალაქი<br>მისამართი<br>საფოსტო ინდექსი                       |                                                                                                    | ] |
| პლატი<br>მისამართი<br>საფოსტო ინფექსი<br>ტალაფინი            |                                                                                                    |   |
| ჭლაჭი<br>მისამართი<br>საფოსტო ინდეჭაი<br>ტელეფონი            | siden                                                                                                    |   |
| ალაჭი<br>მისამართი<br>საფოსტო ინფექაი<br>ტელეფონი<br>ელფოსტა |                                                                                                    |   |

3.4. მონიშნეთ, წარდგენილი გქონდათ თუ არა იგივე საგრანტო პროექტი სხვა კონკურსში. დადებითი პასუხის შემთხვევაში გამოჩნდება ახალი გრაფა, სადაც უნდა მიუთითოთ დონორი ორგანიზაცია და პროექტის წარდგენის დრო თარიღი).

| Boxo: 1 2 3 4                                                                             | 5 6 7                                   | 8                                         | 9                                                  | 10                           |                                     |                           |                                     |                                      |                               |
|-------------------------------------------------------------------------------------------|-----------------------------------------|-------------------------------------------|----------------------------------------------------|------------------------------|-------------------------------------|---------------------------|-------------------------------------|--------------------------------------|-------------------------------|
| სროექტის წარმდგენი                                                                        |                                         |                                           |                                                    |                              |                                     |                           |                                     |                                      |                               |
| ] ქართული კლავიატურის ჩ                                                                   | ჩართვა/გამორ                            | რთვა                                      |                                                    |                              |                                     |                           |                                     |                                      |                               |
| სააპლიკაციო განაცხადი                                                                     | o • 💿 ფიზიკ                             | ერ პი                                     | ირთათ                                              | ფის 🤇                        | )                                   | hogo                      | 90                                  | პირთათვის                            |                               |
| წარდგენილი ჯჭონდათ თუ არ<br>იგივე საგრანტო პროექტი სხვ<br>კონკურსში<br>დონორი ორგანიზაცია | > • • • • • • • • • • • • • • • • • • • |                                           |                                                    |                              |                                     |                           |                                     |                                      |                               |
|                                                                                           |                                         |                                           |                                                    |                              |                                     |                           |                                     |                                      |                               |
| პროექტის წარდგენის დრო                                                                    | × 0000-00-00                            | Ø,                                        |                                                    |                              |                                     |                           |                                     |                                      |                               |
| პროექტის წარდგენის დრო                                                                    | × 0000-00-00                            | < [                                       | Buelue .                                           | Y                            | 2011                                | ¥                         | 2                                   |                                      |                               |
| პროექტის წარდგენის დრო<br><< უკან                                                         | ~ 0000-00-00                            | < [                                       | eseise<br>uið mat                                  | <b>∨</b><br>ბხეთ             | 2011<br>30fh                        | <b>*</b>                  | 23                                  |                                      | დამახსოვრება და გაგრძელება >> |
| პროექტის წარდგენის დრო<br><< უკან                                                         | × 0000-00-00                            | < [<br>m <sup>h</sup> b<br>2              | 82000<br>00 mm                                     | •<br>6 bgm<br>5              | 2011<br>30th                        | ♥<br>355                  | ><br>23<br>1                        |                                      | დამახსოვრება და გაგრძელება >> |
| პროექტის წარდგენის დრო<br><< უკან                                                         | × 0000-00-00 (                          | < [<br>m <sup>th</sup> b<br>2 :<br>9 :    | 83elue<br>20 mm<br>3 4<br>10 11                    | 6 bgm<br>5<br>12             | 2011<br>30fh<br>6<br>13             | ×<br>355<br>7<br>14       | »<br>13<br>1<br>8<br>15             | ustavell.org.ge All rights reserved. | დამახსოვრება და გაგრძელება >> |
| პროექტის წარდეენის დრო<br><< უკან                                                         | × 0000-00-00 (                          | < [<br>mfh b<br>2 1<br>9 1<br>16 1        | 83elue<br>28 mm<br>3 4<br>10 11<br>17 15           | 6 bgm<br>5<br>12<br>19       | 2011<br>30fh<br>6<br>13<br>20       | ×<br>355<br>7<br>14<br>21 | ><br>1<br>8<br>15<br>22             | uitavell org ge All rights reserved. | დამახსოვრება და გაგრძელება >> |
| პროექტის წარდეენის დრო<br><< უკკან                                                        | × 0000-00-00 (                          | c [<br>mh b<br>2 ]<br>9 ]<br>16 ]<br>23 ] | 83elae<br>að mar<br>3 4<br>10 11<br>17 15<br>24 25 | b bgm<br>5<br>12<br>19<br>26 | 2011<br>30fh<br>6<br>13<br>20<br>27 | 7<br>14<br>21<br>28       | ><br>33<br>1<br>8<br>15<br>22<br>29 | utavell.org.ge All rights reserved.  | დამახსოვრება და გაგრძელება >> |

#### ნაბიჯი 4. თანადაფინანსება

4.1. თუ გყავთ თანადამფინანსებელი, შეავსეთ ნაბიჯი 4. დააჭირეთ ღილაკს "თანადამფინანსებლის დამატება"

| თანადაფინანსება                       |  |
|---------------------------------------|--|
| ] ქართული კლავიატურის ჩართვა/გამორთვა |  |
| თანადამფინანსებლის დამატება           |  |
|                                       |  |
|                                       |  |
|                                       |  |

4.2. ეკრანზე გამოჩნდება ახალი ფანჯარა. ორგანიზაცია აირჩიეთ მოცემული სიიდან, ან დააჭირეთ ღილაკს "სხვა". შეავსეთ მომდევნო ველები და დააჭირეთ ღილაკს "დამატება".

|                                    | ორჯანიზაცია                                    |                                 |            |
|------------------------------------|------------------------------------------------|---------------------------------|------------|
|                                    | საიდინტილიკაციო №                              | ინფორმაცია ორგანიზაციის შესახებ |            |
| შემოსული ხართ რი                   | ორგანიზაციის<br>სამართლებრივი სტატუსი          | ჭირთელად                        |            |
| ნაბიჯი: <u>1</u> 2<br>თანადაფინანც | სახელწოდება ქართულად<br>სახელწოდება ინელისურად |                                 |            |
| 🗌 ქართული კლა<br>თანადამფინანს     | ორგანიზაციის ხელმმღვანელის                     |                                 |            |
| 55 maa6                            | aberodo -                                      | საკონტაქტო ინფორმაცია           | 100-131 >> |
|                                    | პისამართი<br>საფოსტო ინდეჭსი                   | •                               |            |
|                                    | ტელეფონი<br>ელფოსტა                            | 9                               |            |
|                                    | თანადაფინანსება                                | GEL                             |            |
|                                    |                                                | დამატება                        |            |

# ნაბიჯი 5. პროექტის ფარგლებში დასაქმებული პირები ძირითადი პერსონალი

- 5.1. პროექტის ხელმძღვანელის სახელი, გვარი, დაბადების თარიღი და პოზიცია ავტომატურადაა შევსებული. ჩაწერეთ შესასრულებელი სამუშაოს აღწერილობა და ანაზღაურება ლარებში;
- 5.2. პროექტის ძირითადი პერსონალის დასაფიქსირებლად დააჭირეთ "პერსონალის დამატებას". იმისათვის, რომ დაამატოთ პერსონალი, მეცნიერი უკვე დარეგისტრირებული უნდა იყოს ფონდის ელექტრონულ ბაზაში. მეცნიერის ასარჩევად ველში: მეცნიერის პირადი № აკრიფეთ სასურველი მეცნიერის პირადი ნომერი (11 ნიშნა), გამოჩნდება მეცნიერის სახელი და გვარი, დააჭირეთ ღილაკს დამატება. ამ მეცნიერის პირადი ინფორმაცია ავტომატურად გამოჩნდება მომდევნო ნაბიჯებში თქვენს ეკრანზე და გაგიმარტივებთ ელექტრონული განაცხადის შევსებას. თუ მეცნიერი, რომლის დამატებაც გსურთ, ფონდის ბაზაში არ არის, მიმართეთ მას, რათა დარეგისტრირდეს, შემდეგ დაასრულეთ ფორმის შევსება.

| *  | თული კლავიატურის ჩ | ართვა/გამორთ;       | 44                  |                                    |                                       |                                      |       |
|----|--------------------|---------------------|---------------------|------------------------------------|---------------------------------------|--------------------------------------|-------|
| 06 | რითადი პერსონაღ    | 20                  |                     | N-                                 |                                       |                                      | 75    |
| ¢  | ლელი გეარი         | დამადების<br>თარილი | პოზიცია<br>ქართულად | პოზიცია<br>ინელის <del>ერ</del> ად | სელ<br>ანაზეავრება<br>კრიექტში (ღარი) | შესასრულებელი სამუშაოს<br>აღწერილობა | ţıø⊂o |
|    | ანი2 ტესტი         | 1975-10-27          | სამეცნიერო ხელმძღე. | Project Director                   | 0                                     |                                      |       |

#### დამხმარე პერსონალი

- 5.3. ჩაწერეთ დამხმარე პერსონალის სახელი, გვარი, პოზიცია პროექტში, მისი პირადი ნომერი, საკონტაქტო ინფორმაცია, ანაზღაურება (ლარებში) და მის მიერ შესასრულებელი სამუშაოს მოკლე აღწერილობა.
- 5.4. თითოეული დამხმარე პერსონალისთვის (ერთი და იმავე პოზიციის გამეორების შემთხვევაშიც კი) დაამატეთ ცალკე სტრიქონი.

| დამხმარე პერსონ<br><sup>სახელი, გვარი</sup> | <b>პლი</b><br>ჰოზიცია | პირადი ნომერი | საკონტაქტო ინფორმაცია<br>(ტელეფონი, მისამართი) | სტლ<br>ანაზდატრება<br>პროექტში<br>(ლარი) | შესასრელებელი სამეშაოს<br>აღწერილობა | finderes    |  |  |  |
|---------------------------------------------|-----------------------|---------------|------------------------------------------------|------------------------------------------|--------------------------------------|-------------|--|--|--|
| 1                                           |                       |               |                                                |                                          |                                      | ×           |  |  |  |
| სტრიქონის დამატე                            | სტრიქონის დამატება    |               |                                                |                                          |                                      |             |  |  |  |
| << <del>23</del> 39                         |                       |               |                                                |                                          | დამახსოერება და გავ                  | არძელება >> |  |  |  |
|                                             |                       | Comrishe      | © 2010 nutrivali ora se All rishta r           | eteroid.                                 |                                      |             |  |  |  |

#### ნაბიჯი 6. საპროექტო წინადადება

6.1. საპროექტო წინადადება მოამზადეთ ქვემოთ მოყვანილი სქემის მიხედვით:

1. ქართველოლოგიის საზაფხულო სკოლის მიზნები და ამოცანები (არაუმეტეს 500 სიტყვისა)

2. ქართველოლოგიის საზაფხულო სკოლის აქტუალობა (არაუმეტეს 500 სიტყვისა)

 ქართველოლოგიის საზაფხულო სკოლის მოსალოდნელი შედეგები, მათი მიღწევისა და შეფასების მექანიზმები (არაუმეტეს 500 სიტყვისა)

4. ქართველოლოგიის საზაფხულო სკოლის სავარაუდო მონაწილეთა რაოდენობა და ინფორმაცია მათ შესახებ (სწავლის/ სამუშაო ადგილი, თანამდებობა)

5. ქართველოლოგიის საზაფხულო სკოლის სამუშაო პროგრამის აღწერა (მიუთითეთ, აგრეთვე სკოლის ჩატარებისათვის თქვენს ხელთ არსებული მატერიალურ-ტექნიკური რესურსები)

6.2. თითოეული საკითხი ჩაბეჭდეთ შესაბამის ველში.

#### ნაბიჯი 7. გეგმა-გრაფიკი

7.1. ჩამოთვალეთ პროექტში დაგეგმილი აქტივობები ქრონოლოგიის მიხედვით, საჭიროების შემთხვევაში დააჭირეთ ღილაკს "სტრიქონის დამატება" და შეავსეთ. თითოეულ აქტივობას მიუთითეთ შესრულების თარიღი/პერიოდი.

| isdager 1 j          | 2 3 4 5 6 7 8 9                                                                                                 | 10                              |                  |                               |
|----------------------|----------------------------------------------------------------------------------------------------|---------------------------------|------------------|-------------------------------|
| პროექტის გ           | აანხორციელების გეგმა-გრაფი                                                                                      | 30                              |                  |                               |
| differences          | minisherfinds Bifurnii/sidenfinesi                                                                              |                                 |                  |                               |
| a decendrate a       | See and a second and a second and a second and a second a second a second a second a second a second a second a |                                 |                  |                               |
| ჩამოთვალ<br>თარიღი/პ | უთ პროექტში დაგეგმილი აქტი;<br>ერიოდი                                                                           | ობები ქრონოლოგიის მ             | ახედვით, თითოეულ | მათგანს მიუთითეთ შესრულების   |
|                      | დაგეგმილი აქტივობა                                                                                              | შესრულების<br>თარიღი.(პერიოდი წ | రెలు             |                               |
| 1                    | <. >                                                                                                    |                                 | ĸ                |                               |
| სტრიქო               | ანის დამატება                                                                                                   |                                 |                  |                               |
|                      |                                                                                                    |                                 |                  |                               |
| << უკან              |                                                                                                    |                                 |                  | დამახსოვრება და გაგრძელება >> |

### ნაბიჯი 8. პროექტის რეზიუმე ინგლისურ ენაზე

8.1. წარმოადგინეთ პროექტის რეზიუმე ინგლისურ ენაზე – არაუმეტეს 500 სიტყვისა. პროექტის ხელმძღვანელის (სკოლის ორგანიზატორის) სახელი და გვარი ინგლისურ ენაზე ავტომატურად არის შევსებული თქვენს პირად ანკეტაში მითითებული ინფორმაციის შესაბამისად. ასევე, ავტომატურადაა შევსებული საზაფხულო სკოლის სახელწოდება ინგლისურად (ნაბიჯი 1-ის მიხედვით). მიუთითეთ, სად ჩატარდება საზაფხულო სკოლა - ორგანიზაცია და/ან ადგილი.

| <b>xo</b> 1 2 3 4 5           | 6 7 8 9                      | 10                 |     |     |  |
|-------------------------------|------------------------------|--------------------|-----|-----|--|
|                               | Safemas/asilentimes          |                    |     |     |  |
| Summer School Name            | Summer School Tes            | st                 |     |     |  |
| Organization / place, when    |                              |                    |     |     |  |
| Summer school organizer (Name | Name Last Name               |                    |     |     |  |
| Last Name                     | 8                            |                    |     |     |  |
| E                             | - 0 0 - / · 6 0 - :          | sale English surgh |     |     |  |
| ნგლისურენოვანი რ              | იეზიუმე (არაუმეკ             | ტეს 500 სიტყვის    | 6)  | 10  |  |
| ნგლისურენოვანი რ              | აეზიუმე (არაუმე <sub>ძ</sub> | ტეს 500 სიტყვის    | 5)  | (3) |  |
| ნგლისურენოვანი რ              | ბეზიუმე (არაუმეკ             | ტეს 500 სიტყვის    | 6)  | 8   |  |
| ნგლისურენოვანი რ              | აეზიუმე (არაუმე <i>კ</i>     | ტეს 500 სიტყვის    | 6)  | 10  |  |
| ნგლისურენოვანი რ              | არაუმე (არაუმე <u>(</u>      | ტეს 500 სიტყვის    | (4  | 38  |  |
| ნგლისურენოვანი რ              | იეზიუმე (არაუმე <u>(</u>     | ტეს 500 სიტყვის    | (0) | 8   |  |

# ნაბიჯი 9. ბიუჯეტი

- 9.1. ბიუჯეტში პირველი და მეორე ველი ავტომატურად არის შევსებული იმ ინფორმაციის შესაბამისად, რაც შეავსეთ ნაბიჯ 5-ში (პროექტის ფარგლებში დასაქმებული პირები).
- 9.2. თუ შეცვლა გინდათ, დაბრუნდით, შეასწორეთ მეხუთე ნაბიჯი და ბიუჯეტში ავტომატურად დაჯამდება შრომის ანაზღაურების თანხა. დანარჩენი ველები შეავსეთ თავად. ბიუჯეტის საერთო ოდენობა დაჯამდება ავტომატურად.

| ნაზიე<br>პრო      | აზოლი: 1 2 3 4 5 6 7 8 9 10<br>როფეტის ბიუჯეტი                                                                                                    |                          |                         |  |  |  |  |  |  |
|-------------------|----------------------------------------------------------------------------------------------------|--------------------------|-------------------------|--|--|--|--|--|--|
| ີ ສະ<br>1.<br>ຈີະ | □ ჭართული კლავიატურის ჩართვა/გაპორივა<br>1. ფონდიდან მოთხოვნილი თანხა არ უნდა აღემატებოდეს 30.000 (ოცდაათი ათას) ლარს; 2. ბიუჯეტი<br>წარმოდგენილ უნდა იქნას ეროვნულ ვალუტაში |                          |                         |  |  |  |  |  |  |
|                   | ხარჯვის კატეგორია                                                                                                    | ჯამური ღირებულება (ლარი) | შენიშენა                |  |  |  |  |  |  |
| 1                 | ჭართველოლიგიის საზაფხული სკოლის ორგანიზატორთა შრომის ანაზღატრება                                                                                                    | 300                      |                         |  |  |  |  |  |  |
| 2                 | დამხმარე პერსონალის პრომის ანაზღატრება                                                                                                    | 1000                     |                         |  |  |  |  |  |  |
| з                 | ჭართველოლოგიის საზაფხულო სკოლის მონაწილეთა სასტუმროს ხარჯი                                                                                                    | 0                        |                         |  |  |  |  |  |  |
| 4                 | ვართველოლოგიის საზაფხულო სკოლის მონაწილეთა ტრანსპორტირების ხარჯი                                                                                                    | 0                        |                         |  |  |  |  |  |  |
| 5                 | ქართველოლოგიის საზაფხულო სკოლის მონაწილეთა კვების ხარჯი                                                                                                    | 0                        |                         |  |  |  |  |  |  |
| 6                 | ჭართველოლიგიის საზაფხული სკოლისათვის საჭირო აპარატურის შესყიდვის ან<br>დაჭირავების ხარჯი                                                                                     | 0                        |                         |  |  |  |  |  |  |
| 7                 | ჭართველოლიგიის საზაფხულო სკოლის ჩატარებისათვის საჭირო დარბაზის დაქირავების<br>ხარჯი.                                                                                         | 0                        |                         |  |  |  |  |  |  |
| 8                 | სხვა საქონელი და მომსახტრეობა (საკანცელარიო და სხვა)                                                                                                    | 0                        |                         |  |  |  |  |  |  |
|                   | Xogu                                                                                                    | 1300                     |                         |  |  |  |  |  |  |
| <<                | 3316                                                                                                    | დამახს                   | ოვრება და გაგრძელება >> |  |  |  |  |  |  |

## ნაბიჯი 10. ასატვირთი ფაილები

10.1. იმის მიხედვით, ნაბიჯ 3-ში პროექტის წარმდგენად ფიზიკური პირი მიუთითეთ, თუ იურიდიული, ეკრანზე გამოჩნდება ასატვირთი ფაილების შესაბამისი ნუსხა.

10.2. იურიდიული პირისთვის უნდა ატვირთოთ:

სამართლებრივი სტატუსის დამადასტურებელი დოკუმენტაცია (უნდა აიტვირთოს დასკანერებული სახით).

| პპოფო <u>1</u> 2 3 4 5 6 7 8 9 <b>10</b><br>ასატვორთი ფაილები                                      |                               |  |
|----------------------------------------------------------------------------------------------------|-------------------------------|--|
| _ ჭართელი კლავიატერის ჩართვა/გამორთვა<br>სამართლერივი სტიტესის დამდასტორებელი ფიყენერესივი (ერდა * |                               |  |
| <<                                                                                                 | დამახსოერება და გაგრძელება >> |  |

10.3. **ფიზიკური პირისთვის** უნდა ატვირთოთ:

გრანტის მაძიებლის პირადობის მოწმობის სრული ასლი (უნდა აიტვირთოს დასკანერებული სახით);

გრანტის მაძიებლის მუშაობის ან/და სწავლის დამადასტურებელი დოკუმენტი (უნდა აიტვირთოს დასკანერებული სახით);

(თუ ფიზიკური პირი ორგანიზაციაში ჩაატარებს საზაფხულო სკოლას) იმ ორგანიზაციის თანხმობის დამადასტურებელი დოკუმენტი, რომელშიც განხორციელდება პროექტი (ორგანიზაციის პასუხისმგებელი პირის ხელმოწერით) (უნდა აიტვირთოს დასკანერებული სახით);

2 სარეკომენდაციო წერილი (იმ მეცნიერებისგან, ვინც კარგად იცნობს კონკურსანტის სამეცნიერო-კვლევით და საორგანიზაციო საქმიანობას) (უნდა აიტვირთოს დასკანერებული სახით).

| ნაზოჯო 1 2 3 4 5 6 7 8 9 10<br>ასატეირთი ფაილები                                                                                                    |                               |
|----------------------------------------------------------------------------------------------------|-------------------------------|
| 🗌 ქართული კლაციატურის ჩართვა/გამორთვა                                                                                                    |                               |
| ვრანტის მამიებლის პირადობის მოწმობის ასლი (უნდა აიტვირთოს *<br>დასკანერებული სახით) ფაილის ნახვა >>                                                                                                    | wse                           |
| გრანტის მამიებლის მუშაობის ან′და კანათლების/სწაელის ,<br>დამადასტურელი ფოკუმენტი (უნდა აიტვირთოს დასკანერებული ფაილის ნახვა ა∞<br>სახით) ფპილის ნახვა ა∞                                                     | wse                           |
| (თვ. დიზიკენია ირა ირაწარზაცია მამატები კანტებადი სკოლას) იმ<br>ირანარნაციას იამანისის დამადებატებებელი და ოკებნტირ იზიდებიი<br>კანსის ციელდება პრიექტი (ირენაზხაციის პანტებისტებილი) ბარის<br>სელმოწერით)   | ·3e                           |
| 2 პარკომუნიციო წერილი (იმ წენიტირებისენ, ფინც კირკიი იცნობს, "<br>კონკერსანტას სამენიურო კიელეთი და საორკონიციი სამინისანს და<br>კონფერენციოს თუმატიკას (უნდა აიტვირთოს დასკანერებული სახით) ფარლის ნახდა >> | wse                           |
| << 2918                                                                                                    | დამახსოვრება და გაგრძელება >> |

10.4. ფაილ(ებ)ის ატვირთვის შემდეგ დააჭირეთ ღილაკს ,,დამახსოვრება და გაგრძელება", ეკრანზე გამოჩნდება წარწერა ,,რეგისტრაციამ წარმატებით ჩაირა" და ავტომატურად დაგენერირებული განცხადება.

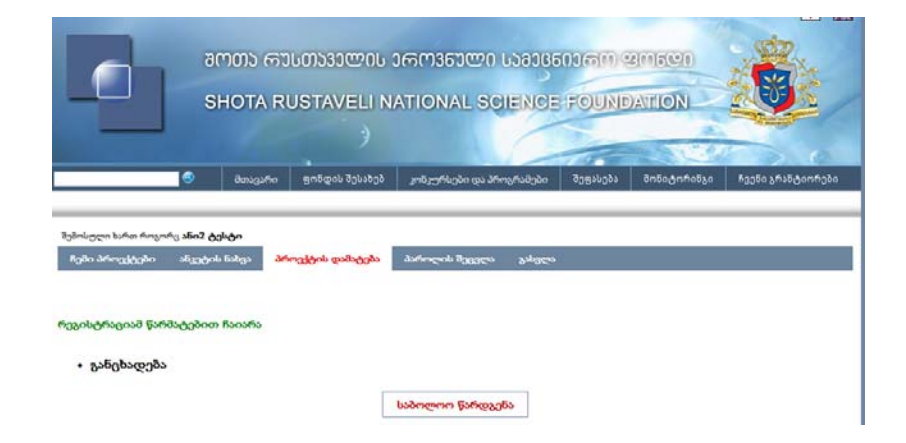

"განცხადება კონკურსში მონაწილეობის შესახებ" ელექტრონული ბაზის მიერ იმ ინფორმაციის საფუძველზე გენერირდება, რაც ელექტრონული რეგისტრაციისას მიუთითეთ. ამ განცხადების ნაბეჭდი ვარიანტი სათანადო ხელმოწერებითა და ბეჭდით/ბეჭდებით დამოწმებული წარდგენილ უნდა იქნას ფონდის კანცელარიაში.

# <u>საბოლოო წარდგენა</u>

პროექტი საბოლოოდ დარეგისტრირდება მხოლოდ მას შემდეგ, რაც რეგისტრაციის ყველა ნაბიჯის გავლისა და ფაილ(ებ)ის ატვირთვის შემდეგ თავად დააჭერთ ღილაკს **"საბოლოო** წარდგენა". ამ ღილაკზე დაჭერამდე და ფონდის მიერ განაცხადების რეგისტრაციის საბოლოო ვადის გასვლამდე შესაძლებელია პროექტის მრავალგზის რედაქტირება.

საბოლოო წარდგენით პროექტი მოცემული სახით დარეგისტრირდება შოთა რუსთაველის ეროვნული სამეცნიერო ფონდის ელექტრონულ ბაზაში საიდენტიფიკაციო შიფრით და პროექტის მომდევნო რედაქტირებას ვეღარ შეძლებთ.

გთხოვთ, დეტალურად გადახედოთ თქვენს პროექტს და მხოლოდ მას შემდეგ მოახდინოთ პროექტის საბოლოო წარდგენა, როდესაც დარწმუნდებით, რომ თქვენ მიერ წარმოდგენილი ყველა ინფორმაცია საბოლოოა.

ღილაკი "ჩემი პროექტები" (ეკრანის მარცხენა მხარეს) გადაგამისამართებთ თქვენ მიერ არჩეული/შევსებული საპროექტო განაცხადების ნუსხაში, სადაც მითითებულია თქვენ მიერ შევსებული საპროექტო განაცხადის რეგისტრაციის ნომერი, პროექტის სახელწოდება და კონკურსის ტიპი. აქვე არის განთავსებული ღილაკები "ნახვა" და "რედაქტირება", რომელთა მეშვეობითაც შეგიძლიათ დაათვალიეროთ და შეასწოროთ თქვენი პროექტი.

კონკურსანტი პასუხისმგებელია ფონდის ვებგვერდზე შევსებული/ატვირთული ინფორმაციის სისწორეზე.

"კონკურსში მონაწილეობის შესახებ განცხადების" ფონდის კანცელარიაში წარდგენის გარეშე პროექტი კონკურსში დარეგისტრირებულად არ ჩაითვლება, მიუხედავად ელექტრონული რეგისტრაციის დასრულებისა.

საკონკურსო დოკუმენტაცია, რომელიც რუსთაველის ფონდის ვებგვერდზე უკვე შეავსეთ და ატვირთეთ ფონდში ნაბეჭდი სახით აღარ უნდა წარმოადგინოთ.

ფონდში წარმოსადგენია მხოლოდ ხელმოწერილი (და საჭიროების შემთხვევაში) ბეჭედდასმული განცხადების ფორმა.

შოთა რუსთაველის ეროვნული სამეცნიერო ფონდი გისურვებთ წარმატებას!